## How Do I Update My W-4 Information?

## Navigation

- 1. Log into OneUSG Connect.
- 2. From Employee Self Service, click the Taxes tile.
- 3. Select W-4 Tax Information in the menu.
- 4. Input a number in the Enter total number of Allowances you are claiming field if making an update.
- 5. In the Enter Additional Amount, if any, you want withheld from each paycheck field, enter a monetary amount (optional).
- 6. Ensure the correct Tax Status is selected: Single or Married.
- Check here and select Single status if married but withholding at single rate: Select this checkbox if you are married, but electing to withhold at the single rate.
- 8. Check here if your last name differs from that shown on your social security card: Select this checkbox if your last name on this page is different from your Social Security card.
- 9. Ensure the current year is appears in the **Claim Exemption** field. Update the year if needed.
- 10. Check this box if you meet both conditions to claim exempt status: Select this checkbox if you are able to claim exempt status (must meet the two conditions listed).
- 11. Click the **Submit** button.
- 12. To verify your identity, you must reenter your password and click **Continue**. This is the same password that you use to access OneUSG Connect.
- 13. Click **OK** on the confirmation page.

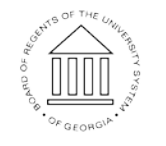

UNIVERSITY SYSTEM OF GEORGIA